## Adobe Sign Instructions for Sending the HPAG Wealth Management Services Agreement (WMSA)

When sending the WMSA (formerly known as the DAMA) through eSignature, <u>you must send the WMSA</u> <u>separately from the other account paperwork in its own envelope.</u> Unlike the LPL forms, the WMSA must be reviewed by our compliance department of HighPoint. Once that has been completed it will be sent to Michelle Juras for signature, whereas all other account paperwork is reviewed by the LPL Home Office and is signed either by the OSJ, OSJ Delegate, or home office compliance department.

### Steps to Send the WMSA

**Step 1:** Log into ClientWorks. To open an e-signature document in Adobe Sign, <u>you must enter through</u> <u>the clients' profile page</u>. Once on the client profile select Actions drop down, Forms.

|                           | Actions -    |
|---------------------------|--------------|
| < View                    |              |
| < Edit                    |              |
| Copy 2.0                  |              |
| Move Money                |              |
| Move Money 2              | 2.0          |
| Managed Acc               | ount Actions |
| < Trade                   |              |
| Account Trans             | sfers        |
| Client Reports            | 3            |
| Create Online             | Request      |
| <ul> <li>Group</li> </ul> |              |
| Forms                     |              |
| Security Mana             | agement      |

Step 2: Add Additional Features & Forms, search for 'HighPoint' templates, select 'Add Selected Forms'

| Documents                         |                        | Documents                                                                                                    |                                                    |                 |
|-----------------------------------|------------------------|----------------------------------------------------------------------------------------------------|----------------------------------------------------|-----------------|
| Form Name                         | Form Actions           | Form Name                                                                                                    | Form Actions                                       | Delivery Method |
| + Add Additional Features & Forms | Upload Other Documents | Add Additional Features & Fo                                                                                                    | rms                                                |                 |
|                                   |                        | Search for any additional forms to add to the account<br>Select<br><u>HighPoint</u> - Financial Planning Subscription A<br><u>HighPoint</u> - Outside Advisory Account Form<br><u>HighPoint</u> - Rollover Rationale<br><u>HighPoint</u> - Wealth Management Services Ag | : before sending to<br>Agreement<br>Jreement (WMSA | customer        |

# Step 3: First couple spaces will be automatically populated with the client profile info. Complete the necessary spaces, for Branch Manager enter Michelle Juras, <u>michelle.juras@hiptpartners.com</u>, access code 2651

HighPoint - Wealth Management Services Agreement (WMSA)

| tep ID                                                                                                    |   |  |
|----------------------------------------------------------------------------------------------------|---|--|
|                                                                                                    |   |  |
| Primary Client Name                                                                                                    |   |  |
|                                                                                                    |   |  |
| Secondary Client Name                                                                                                    |   |  |
|                                                                                                    |   |  |
| lient Mailing Address                                                                                                    |   |  |
| ····                                                                                                    |   |  |
| mail Address - By providing an email address, client consents to electroni                                                                                                    | • |  |
| lenvery, as described in Section 24 of the attached disclosure document.                                                                                                    |   |  |
|                                                                                                    |   |  |
| Check this box if the account is being funded through a rollover from ar                                                                                                    |   |  |
| be submitted if this box is checked.                                                                                                    |   |  |
| nvestment Advisor Representative 1                                                                                                    |   |  |
|                                                                                                    |   |  |
| nvestment Advisor Representative 2                                                                                                    |   |  |
|                                                                                                    |   |  |
|                                                                                                    |   |  |
| Foor                                                                                                    |   |  |
| Fees:                                                                                                    | ] |  |
| Fees:<br>HPAG Annual Fee* %                                                                                                    |   |  |
| Fees:<br>HPAG Annual Fee* %                                                                                                    |   |  |
| Fees:<br>HPAG Annual Fee* %<br>0                                                                                                    |   |  |
| Fees:<br>HPAG Annual Fee* %<br>0<br>LPL Financial Advisory Fee (if applicable)** %                                                                                                    |   |  |
| Fees:<br>HPAG Annual Fee* %<br>0<br>LPL Financial Advisory Fee (if applicable)** %                                                                                                    |   |  |
| Fees:<br>HPAG Annual Fee* %<br>0<br>LPL Financial Advisory Fee (if applicable)** %                                                                                                    |   |  |
| Fees:<br>HPAG Annual Fee* %<br>0<br>LPL Financial Advisory Fee (if applicable)** %                                                                                                    |   |  |
| Fees:<br>HPAG Annual Fee* %<br>0<br>LPL Financial Advisory Fee (if applicable)** %<br>Signature Section                                                                                                    |   |  |
| Fees:<br>HPAG Annual Fee* %<br>0<br>LPL Financial Advisory Fee (if applicable)** %<br>Signature Section<br>Branch Manager Name                                                                                                  |   |  |
| Fees:<br>HPAG Annual Fee* %<br>0<br>LPL Financial Advisory Fee (if applicable)** %<br>Signature Section<br>Branch Manager Name                                                                                                  |   |  |
| Fees:<br>HPAG Annual Fee* %<br>0<br>LPL Financial Advisory Fee (if applicable)** %<br>Signature Section<br>Branch Manager Name                                                                                                  |   |  |
| Fees:         HPAG Annual Fee* %         0         LPL Financial Advisory Fee (if applicable)** %         Signature Section         Branch Manager Name         Branch Manager Email Address                                    |   |  |
| Fees:         HPAG Annual Fee* %         0         LPL Financial Advisory Fee (if applicable)** %         Signature Section         Branch Manager Name         Branch Manager Email Address                                    |   |  |
| Fees:         HPAG Annual Fee* %         0         LPL Financial Advisory Fee (if applicable)** %         Signature Section         Branch Manager Name         Branch Manager Email Address                                    |   |  |
| Fees:         HPAG Annual Fee* %         0         LPL Financial Advisory Fee (if applicable)** %         Signature Section         Branch Manager Name         Branch Manager Email Address         Branch Manager Access Code |   |  |
| Fees:         HPAG Annual Fee* %         0         LPL Financial Advisory Fee (if applicable)** %         Signature Section         Branch Manager Name         Branch Manager Email Address         Branch Manager Access Code |   |  |
| Fees:         HPAG Annual Fee* %         0         LPL Financial Advisory Fee (if applicable)** %         Signature Section         Branch Manager Name         Branch Manager Email Address         Branch Manager Access Code |   |  |

Financial Planning and Consulting Services

## Documents

Documents pertaining to this account are listed below.

| Do | cuments                                                    |                 |                      |                       |        |   |
|----|------------------------------------------------------------|-----------------|----------------------|-----------------------|--------|---|
| 00 | cuments                                                    |                 |                      |                       |        |   |
|    | Form Name                                                  | Form Actions    | Delivery Method      | Attachment<br>Actions | Status |   |
|    | HighPoint - Wealth Management Services<br>Agreement (WMSA) | Print   Edit    | eSignature 💌         |                       |        | Ċ |
| +  | Add Additional Features & Forms                            | Other Documents | 🖶 Print All Document | S                     |        |   |
|    |                                                            |                 |                      |                       |        |   |

Prepare for eSignature Mark Complete 1

### Step 5: Add an Admin Reviewer and then click Add Recipient.

| Recipients                                              |              |                      |               |                                       |            |             |  |
|---------------------------------------------------------|--------------|----------------------|---------------|---------------------------------------|------------|-------------|--|
| To see all validations please scroll to the right       |              |                      |               |                                       |            |             |  |
| Order                                                   |              | Role                 | Name          | Email                                 | Last 4 SSN | ID<br>Check |  |
| 1                                                       | $\downarrow$ | Account<br>Holder    |               | · · · · · · · · · · · · · · · · · · · |            | No          |  |
| 2                                                       | €            | Financial<br>Advisor | T             |                                       |            | No          |  |
| 3                                                       | ↑            | Branch<br>Manager    | MICHELLE JURA | michelle.juras@hiptpartners.com       | 2651       | No          |  |
| Recipient : Admin Reviewer × * + Add Recipient Select * |              |                      |               |                                       |            |             |  |

**Step 6:** Enter the Admin Reviewer email (<u>dama@hiptpartners.com</u>) and access code (0219). Using the arrows on the left, adjust the lines so the Admin Reviewer receives the document before the Branch Manager. (If these lines are not in the correct order, the signing of the agreement will be delayed and possibly rejected.

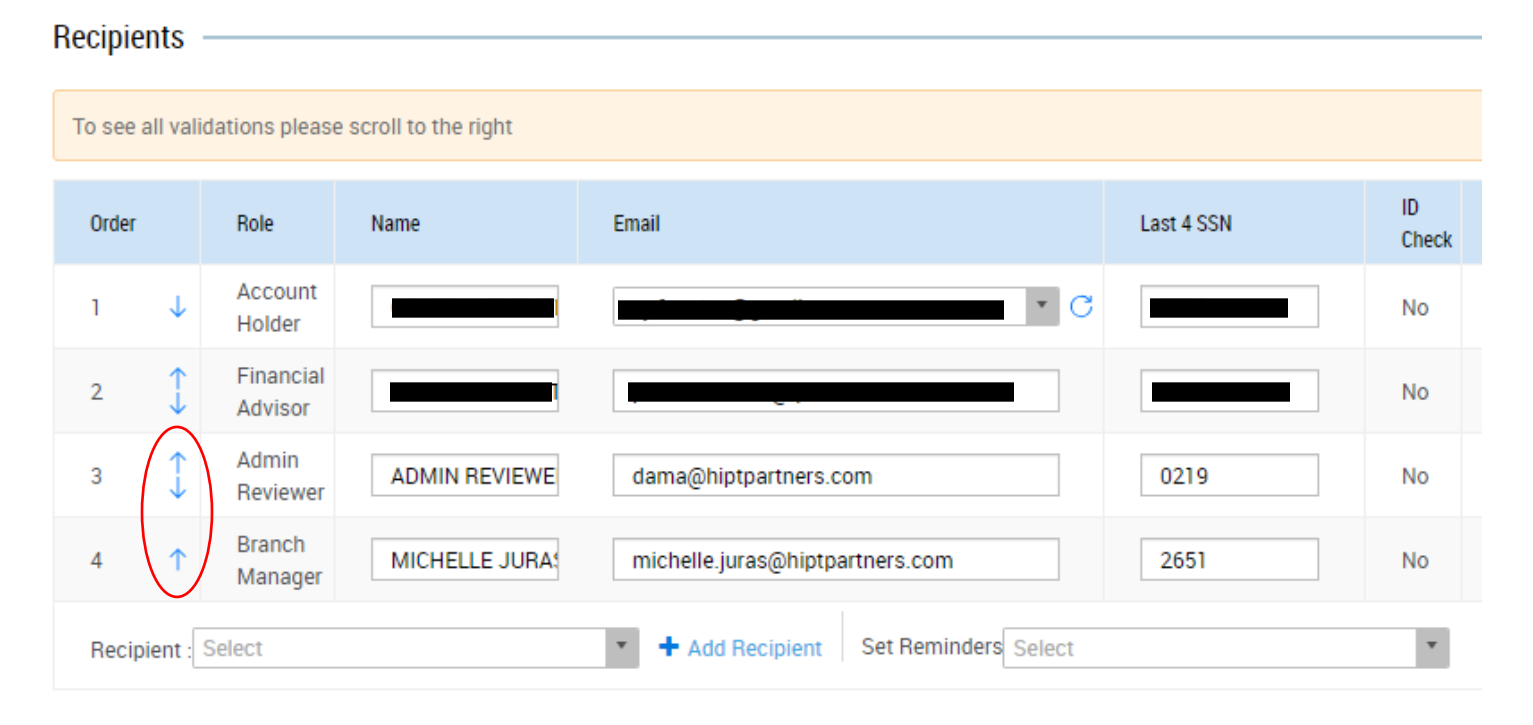

Step 7: Complete